## **Rimini Street**

## How to Access Fidelity Brainshark Workshops

- 1. Click on the Brainshark link provided.
- 2. You'll be prompted to login to your Fidelity NetBenefits account. If you do not have an account yet, select "Register as a new user".

| Username              |          |   |
|-----------------------|----------|---|
|                       |          |   |
| Password              |          |   |
|                       |          | Ø |
| Remember my us        | ername   |   |
| Use a saved username  |          |   |
|                       | Log in   |   |
| Forgot usorpomo or p  | assword? |   |
| Forget upperpare or p | Log in   |   |

3. After logging in, you'll be taken to Fidelity's Learning Management screen. Select "Continue to the website".

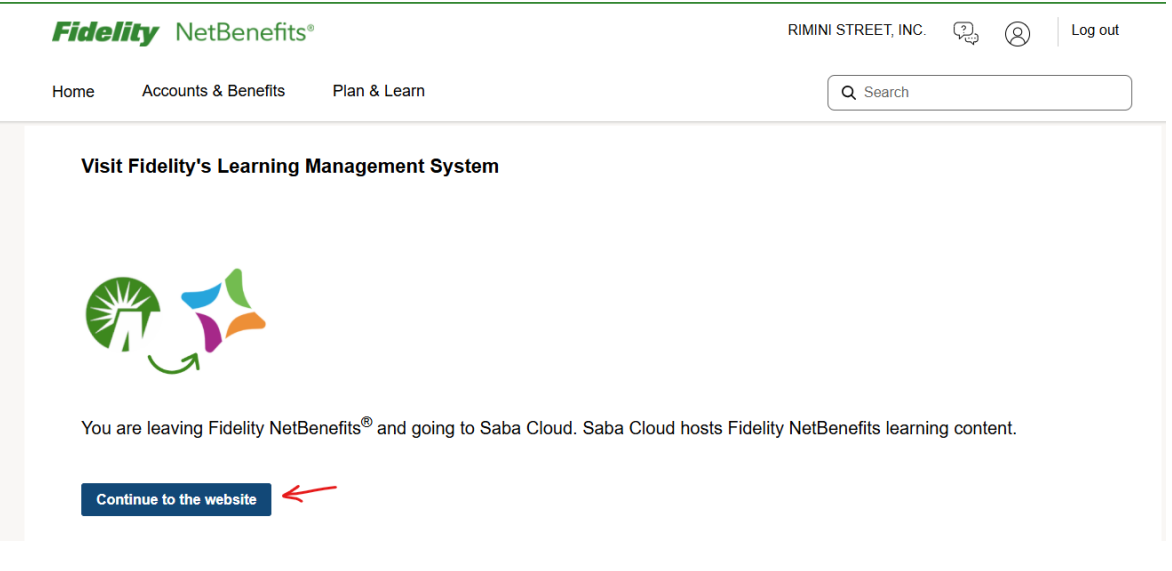

4. The Brainshark workshop will now appear, click "Launch" to begin.

## **Rimini Street**

|                                                                  | Navigating Market Volatility Course   ID: MOSTOD-237620 Successful Completed on | EQ<br>: 13-MAY-2025<br>PRINT CERTIFICATE |
|------------------------------------------------------------------|---------------------------------------------------------------------------------|------------------------------------------|
| Progress and Activities                                          | Overview & Other Information                                                    | History                                  |
| English   On-Demand Workshops   Cla<br>Total duration: 00:00 Hrs | ass ID: MOSTOD-237620                                                           |                                          |
| Level: Beginner<br>What you will learn:                          |                                                                                 |                                          |